## Creating Key for 1688 autopurchase

Important: Previously, the key limit was 5000 products, now it has decreased to 1000 products. As soon as the purchase reaches 1000 products, you need to create a new key

1. Follow the link https://open.1688.com/solution/detail?spm=a260s.26056301.0.0.6cc455edYW2sHt&key=1613638539385 Click on the orange button at the top.

| < > ②                                    |                                                                                                    | Ø |
|------------------------------------------|----------------------------------------------------------------------------------------------------|---|
| <b>阿里巴巴开放平台</b> open.1688.com            | 首页 解决方案 开发指南 技术文档 V Q Q Q 20 20 20 20 20 20 20 20 20 20 20 20 20                                                                                             |   |
| ☷ 采购解决方案(买家自                             | <b>采购解决方案(买家自用版)</b>                                                                                                    |   |
| 业务方案                                     |                                                                                                    |   |
| • 方案概述                                   | ・方案概述                                                                                                    |   |
| <b>技术方案</b><br>常见问题<br>API及消息列表<br>SDK下载 | 【适用角色】<br>本方案适用于需要对接买家采购系统的1688L2以上买家。<br>【内容概述】<br>本方案针对的是买家采购场景,并且是老买卖关系(即之前在1688平台上已经下过订单)的采购提效。提供批量获取已购买过商家<br>的商品信息,批量下单,物流跟踪及售后退款等相关功能。<br>具体功能流程示意如下: |   |
|                                          | 买家采购系统                                                                                                    |   |
|                                          |                                                                                                    |   |
| - Translate                              |                                                                                                    |   |

2. Click order test at the end of the line.

| <b>6</b><br>のpen.1688.com | 首页    | 解决方案 开发指南 技术文  | <b>档~</b>                                       | Q        |     | 心 <sup>48</sup> 22别中心 |
|---------------------------|-------|----------------|-------------------------------------------------|----------|-----|-----------------------|
| *                         | 解决方案列 | 列表             |                                                 |          |     |                       |
| a20<br>下游平台角色 专业买家        | 37    | 家角色            | <b>2</b><br>丁胸解决方案 开发                           | 3<br>注测试 |     | 4<br>上线/售卖            |
| 解决方案管理                    |       |                |                                                 |          |     |                       |
| 解决方案列表                    | 全部场景  | ~ 采购解决方案(买家自用版 | ) <b>搜索</b> 全部角色 ~ 5                            | 全部状态     | ~   |                       |
| 已订购解决万条<br>待办任务列表         | 场景    | 解决方案名称         | 描述                                              | 要求角色     | 状态  | 操作                    |
| <b>能力管理</b><br>能力列表       | 下家对接  | 采购解决方案(买家自用版)  | 为买家提供批量下单功能,适用于需要通<br>过系统对接来提升下单效率的1688专业<br>买家 | 专业买家     | 已订购 | 查看应用丨订购               |
| 已订购能力列表                   |       |                |                                                 |          |     | (上一页 1) 下一页 >         |
| 应用管理                      |       | $\mathbf{N}$   |                                                 |          |     |                       |
| 应用列表                      |       |                |                                                 | /        |     |                       |
| 账号管理                      |       |                | /                                               |          |     |                       |
| ~ Translate               |       |                |                                                 |          |     |                       |

3. Describe your business activities. Attach a company logo.

| 「 👍 阿里巴巴开放平台    | ② 控制台 □ 开发 | G 支持 「 財务Continental                       | 请输入关键词<br>(3) 开发测讯 |  |
|-----------------|------------|--------------------------------------------|--------------------|--|
| 良 解决方案 <b>^</b> |            |                                            |                    |  |
| 所有解决方案          |            |                                            |                    |  |
| 已购解决方案          |            | <ul> <li>请填写应用信息,解决方案订购成功后即可进入i</li> </ul> | <u>家</u> 应用进行开发    |  |
| 凹 能力管理 へ        |            |                                            |                    |  |
| 能力列表            |            | Название вашеи компании                    | 0                  |  |
| 已获取能力           |            | * 功能描述                                     |                    |  |
| 昭 应用管理 ^        |            |                                            |                    |  |
| 我的应用            |            | • 应用图标                                     |                    |  |
| ∠ 其他 へ          |            | 3                                          |                    |  |
| 待办任务            |            | 上 单击上传                                     |                    |  |
|                 |            |                                            |                    |  |
|                 |            | 4 回意协议《阿里巴巴开放平台合作伙伴开发协议》                   |                    |  |
|                 |            | 5 订购解决方案 重置                                |                    |  |
| ×               | Translate  |                                            |                    |  |

4. The test key for Autopurchase was created successfully.

| 🛃 阿里巴巴开放         | 平台   | ◎ 控制台    |                   | の 支持                       | Continent®            |                                        | 请输入关键词 Q         |   | 4 <sup>50</sup> 會 a20 24<br>采购 24 |
|------------------|------|----------|-------------------|----------------------------|-----------------------|----------------------------------------|------------------|---|-----------------------------------|
| 圓 解决方案           | ^    | ✓ 获取角的   | 色 ———             |                            | —— 🧕 订购解决7            | 家 ———————————————————————————————————— | 3 开发测试           |   | (4) 上线/售卖                         |
| 所有解决方案<br>已购解决方案 |      |          |                   |                            |                       |                                        |                  |   |                                   |
| 回 能力管理           | ^    |          |                   |                            |                       |                                        |                  |   |                                   |
| 能力列表             |      |          |                   |                            |                       |                                        |                  |   |                                   |
| 已获取能力            |      |          |                   |                            |                       | 订购成功                                   |                  |   |                                   |
| 器 应用管理<br>我的应用   | ^    |          |                   |                            | 进                     | 入应用开发查看已订购解决方案                         |                  |   |                                   |
| ∠ 其他             | ^    |          | 订购信息              |                            |                       |                                        |                  |   |                                   |
| 待办任务             |      |          | 解决方案名称<br>应用名称:на | 1: 采购解决方案<br>азвание вашей | : (买家自用版)<br>компании | 生效时间:2024–04<br>APPKEY:64 18           | -17 ~ 2025-04-17 |   | ø                                 |
|                  | ~ Tr | ranslate | _                 | _                          |                       |                                        |                  | - |                                   |

5. Return to the created test key for autopurchase and scroll down the page

| 🖧 阿里巴巴开放平台      | ⑦ 控制台 区开发 品 支持 值 财务                                 | 务                                | <b>Q</b> ⑦ <sup>45</sup> 👛 a2 4<br>采购服务商 |
|-----------------|-----------------------------------------------------|----------------------------------|------------------------------------------|
| 限 解决方案 ^        | ла / мнеч / мнеч / мнени<br>название вашей компании |                                  |                                          |
| 所有解决方案          | 所属场景:买家对接                                           | 功能描述: чем вы занимайтесь опишите | 状态                                       |
| 已购解决方案          | AppKey: 64 18                                       | AppSecret: ********** 重者   重置    | 开发测试中                                    |
| 凹 能力管理 へ        |                                                     |                                  |                                          |
| 能力列表            | 开发信息                                                |                                  | 收起                                       |
| 已获取能力           | 开发状态: 开发中                                           | 开发原因: 首次迭代                       | 1                                        |
| 路 应用管理 <b>^</b> | 应用流量 ⑦: 0/5000 (单位:次/天) 申请流量                        | 关联解决方案: 去宣看                      |                                          |
| 我的应用            | 授权配置: 去配置                                           | 生产消息通道: 未配置 去配置                  |                                          |
| ∠ 其他 ^          | 开发流程                                                |                                  |                                          |
| 待办任务            |                                                     |                                  |                                          |
|                 | 1 开发                                                | 2 测试 3 发布                        |                                          |
|                 | 开发指引                                                |                                  | 1                                        |
| ↓ Tr            | anslate 授权配置 API对接 消息对接                             |                                  | •                                        |

6. You need to click on the blue button below.

| F放平台 | ∅ 控制台 | ▶ 开发                  | ら 支持                  | ]]财务 [[      | Continent           | 请输入关             | 「健词」( | ) <sup>45</sup> (2) 22 4<br>Жымкэнс) |
|------|-------|-----------------------|-----------------------|--------------|---------------------|------------------|-------|--------------------------------------|
| ^    | 븰     | 前应用为企业自同              | 用,直接在当前页面             | 6添加授权用户      | 可以得到永久有效的accessTo   | ken,然后配置到系统中用于调用 | IAPI  |                                      |
| ^    |       | 授权类型:多用户<br>* 用户名称: 请 | 中授权 可授权用<br>输入授权的企业用月 | <b>沪数:</b> 5 | ź                   | 即添加              |       |                                      |
|      |       | 已添加用户                 |                       |              |                     |                  |       |                                      |
| ^    |       | 用户名称                  | 用户类型                  | 授权状态         | 授权时间                | 已授权token         | 操作    | 日志                                   |
| ^    |       | a2(24                 | 主账号                   | 已确认          | 2024–04–17 16:20:08 | ed=====          |       | 查看日志                                 |
|      | Ŧ     | F发完成,去下一:             | 步 🔶                   |              |                     |                  |       |                                      |

7. Select section 4 to configure the key for autopurchase.

|   |                                                                                                    | Continent                                                                                     |                                                                                                    | $\odot$ .                                        |
|---|----------------------------------------------------------------------------------------------------|-----------------------------------------------------------------------------------------------|----------------------------------------------------------------------------------------------------|--------------------------------------------------|
| ^ | 开发流程                                                                                                    |                                                                                               |                                                                                                    |                                                  |
|   | 1 开发                                                                                                    | 2 测试                                                                                          | 3 发布                                                                                                    | 4 提交上线                                           |
| ^ | 开发指引<br>授权配置 API对接 消息                                                                                   | B对接                                                                                           |                                                                                                    |                                                  |
| ^ | It is suitable for asynchronous<br>the message channel to cons<br>interconnection.                      | s message push scenarios such as order status<br>ume messages normally, and you can self-test | s changes. <mark>异步消息的消费逻辑必须做到幂等</mark> After dev<br>t through the message test. The following steps are | elopment, you must configure<br>performed on the |
| ^ | <ol> <li>Look at the document: revi</li> <li>Go to subscribe:订阅消息。</li> <li>Write code:本地开发。</li> </ol> | ew 消息文档。                                                                                      |                                                                                                    |                                                  |
|   | 4. Go to test: configuration E                                                                          | <b>] 常消息通道,进行 日常消息测试。</b>                                                                     |                                                                                                    |                                                  |
| - |                                                                                                    |                                                                                               |                                                                                                    |                                                  |

## 8. Select the first button.

| < > C 🔒 open.1688.com/devel | op/app/detail               |                                     |         |
|-----------------------------|-----------------------------|-------------------------------------|---------|
| 💋 1688-买家工作台                | 🖬 kina ini 🗃 lininaan 🕉 lai | and the second second second second | and the |
| 👍 Alibaba's open p 🛛 2 控制   | ४ 日常消息测试                    |                                     |         |
| 限 解决方案 ~<br>开发              | 消息通道                        |                                     |         |
| 所有解决方案                      | 消息通道:未配置                    | 去配置                                 |         |
| 已购解决方案 1                    |                             |                                     |         |
| 凹 能力管理 へ                    | 测试账号                        |                                     |         |
| 能力列表                        | 日常测试账号:未配置                  | 去配置                                 |         |
| 已获取能力                       | 订阅消息                        |                                     |         |
| 器 应用管理 个                    | 已订阅消息:无                     | 去订阅                                 |         |
| 我的应用                        | 去测试                         |                                     |         |
| ∠ 其他 ^                      |                             |                                     |         |
| 待办任务                        |                             |                                     |         |

9. Select Websocket, click on the blue button below and exit.

| 🙋 1688-买家工作台 🖺 * Адмии | нистративн 🖂 Дилфуза почта 🖂 Почта Джамшед 😽 Сап <sub>те</sub> | этрайта 🚺 YooKassa 📀 телеграм 🖺 сайт 🔓 переводчик - Goog | $\odot$ |        |
|------------------------|----------------------------------------------------------------|----------------------------------------------------------|---------|--------|
| Alibaba's open p       | ⑦ 控制台 区开发 ♀ 支持 □ 财务                                            | imes Daily message channel                               |         |        |
| 良 解决方案 ^               | 开发流程                                                           | * Send channel                                           |         |        |
| 所有解决方案                 |                                                                | Pleasesset                                               |         | $\sim$ |
| 已购解决方案                 | 1 开发                                                           | httpC-Wack                                               |         |        |
|                        | -                                                              | websocket                                                |         |        |
| 凹龍刀管埋 へ                | 开发指引                                                           | UTF-8 websocket                                          |         | ~      |
| 能力列表                   | 授权配置 API对接 消息对接                                                | * Timeout period                                         |         |        |
| 已获取能力                  | It is suitable for asynchronous message push s                 | 6000 millisecond                                         |         |        |
| 部 应用管理 ^               | the message channel to consume messages no<br>interconnection. | Traffic limits                                           |         |        |
| 我的应用                   | 1. Look at the document: review 消息文档。                          | 100 V pcs/sec                                            |         |        |
| ∠ 其他 ^                 | 2. Go to subscribe:订阅消息。                                       |                                                          |         |        |
|                        | 3. Write code:本地开发。                                            |                                                          |         |        |
| 待办任务                   | 4. Go to test: configuration 日常消息通道,进行                         |                                                          | 6       | 3      |
|                        | Once the development is                                        |                                                          |         |        |

10. Now select the second button and indicate your account ID where you will buy products on the original website

| 🔓 Alibaba's ope | np 🔿 🗄 | a × 日常消息测试 |     |
|-----------------|--------|------------|-----|
| 1 解决方案          | ^      | 干发 消息通道    |     |
| 所有解决方案          |        | 消息通道:未配置   | 去配置 |
| 已购解决方案          |        |            |     |
| 9 能力管理          | ^      | 测试账号       |     |
| 能力列表            |        | 日常测试账号:木配直 | 太配直 |
| 已获取能力           |        | 订阅消息       |     |
| 8 应用管理          | ^      | 已订阅消息:无    | 去订阅 |
| 我的应用            |        | 去测试        |     |
| ∠ 其他            | ^      |            |     |
| 待办任务            |        |            |     |
|                 |        |            |     |
|                 | -      | _          |     |

11. Now select the third button, select all the commands and click on the area where there is a check mark on the screen

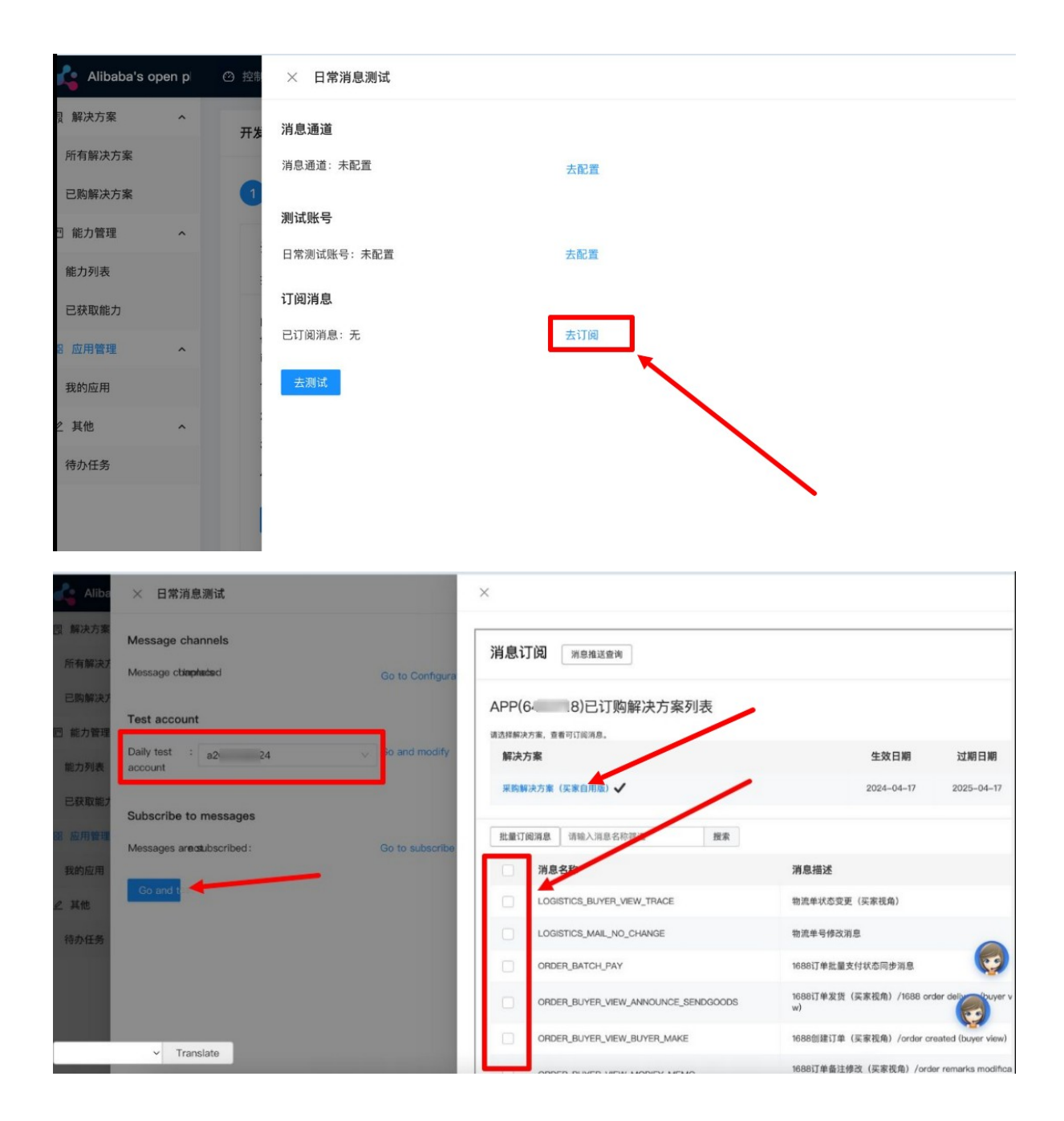

12. Confirm sending the test commands with the blue button and exit.

| - 1000 XMLT |                                | длатаед 🐳 оатторт | canta lo |            | петрам     | Control of the coordinate of the coordinate of t |                 |          |              |                  |
|-------------|--------------------------------|-------------------|----------|------------|------------|----------------------------------------------------------------------------------------------------|-----------------|----------|--------------|------------------|
| 🔓 Aliba     | × 日常消息测试                       |                   | $\times$ |            |            |                                                                                                    |                 |          |              |                  |
| 1 解决方案      | Message channels               |                   | 、※自ら     | TKI KIT    |            |                                                                                                    |                 |          |              |                  |
| 所有解决力       | Message c <b>ivatosoks</b> ket | Go and modify     | 月心       | 「見見」       | 匪送宣询       |                                                                                                    |                 |          |              |                  |
| 已购解决力       | Test account                   |                   | APP(     | 64 I8)E    | 已订购        | 了解决方案列表                                                                                                    | 1               |          |              |                  |
| 四 能力管理      |                                | 2                 | 请选择解》    | 快方案,查看可订阅》 | 12.        |                                                                                                    |                 |          |              |                  |
| 能力列表        | Daily test : a2( 24 ~          | Go and modify     | 解决       | 方案         |            |                                                                                                    |                 | 生效日      | 目期           | 过期日期             |
| 16777344    | account                        |                   | 采取自      | 12法方案(平家自日 | B (165)    | ,                                                                                                    |                 | 2024-0   | 14-17        | 2025-04-17       |
| 已获取能力       |                                |                   | 76434    |            |            |                                                                                                    |                 | LOLY O   |              | LOLD OF IT       |
|             | Subscribe to messages          |                   |          |            |            |                                                                                                    |                 |          |              |                  |
| 8 应用管理      | Messages areasubscribed:       | Go to subscribe   | 批量订      | 阅消息 请输     | 提示         |                                                                                                    | - I             | ×        |              |                  |
| 我的应用        |                                |                   |          | 消息名称       | $\bigcirc$ | 消息已订阅成功                                                                                                    |                 |          |              |                  |
|             | Go and t                       |                   |          |            |            | 建议测试消息的有效性, 防止在正                                                                                                    | 式使用过程中间         | 出现问题。    |              |                  |
| 2 其他        |                                |                   |          | LOGISTICS  |            |                                                                                                    | 316 (B) 301 (c) | 关闭       |              |                  |
| 待办任务        |                                |                   |          | LOGISTICS  |            |                                                                                                    | 119 705 203 144 | - AMI    |              |                  |
|             |                                |                   |          | ORDER_BATC | H_PAY      |                                                                                                    | 1688订单批         | 量支付状态同步  | 消息           |                  |
|             |                                |                   |          | ORDER_BUYE | R_VIEW     | V_ANNOUNCE_SENDGOODS                                                                                                    | 1688订单发1<br>w)  | 8(买家视角)  | /1688 order  | deliver v        |
|             | v Translata                    |                   |          | ORDER_BUYE | R_VIEW     | V_BUYER_MAKE                                                                                                    | 1688创建订         | 单 (买家视角) | /order creat | ted (buyer view) |

13. Exit the settings and click on the blue button on the screen (the translated page is in English in the screenshot) and that's it

|        | 授权类型: Multi-user auth可授权用户数: 5                               |                      |
|--------|--------------------------------------------------------------|----------------------|
| าร     | * 用户名称: Please enter the authorised enterprise user name 立即派 | Б.du                 |
| . ^    |                                                              |                      |
| ies    | 已添加田户                                                        |                      |
| ve bee |                                                              |                      |
| ^      | 用户名称 用户类型 授权状态 授权时间 日                                        | 3授权token 操作          |
| ^      | E<br>a2/    ?4   主账号   已确认   2024–04–17 16:20:08             | [ -<br>2 <sup></sup> |
|        | Once the development is compliate, go to the next stap       |                      |

14. You should have completed step 2 of the test and that's it.

| 亡安         |         | 所属场景: 买家对接                   | 功能描述:你是做什么的,描述一下<br>Continent | 状态     |
|------------|---------|------------------------------|-------------------------------|--------|
| <b>勹</b> 衆 | ^       | AppKey: 64 18                | AppSecret: ******** 查看   重置   | 开发测试中  |
| 决方案        |         |                              |                               |        |
| 决方案        |         | 开发信息                         |                               | 收起     |
| 管理         | ^       |                              |                               |        |
| 表          |         | 开发状态: 开发中                    | 开发原因: 自次迭代                    |        |
|            |         | 应用流量 ⑦: 0/5000 (单位:次/天) 申请流量 | 关联解决方案: 去查看                   |        |
| :能力        |         | 授权配置: 去配置                    | 生产消息通道: 未配置 去配置               |        |
| 管理         | ^       |                              |                               |        |
| :用         |         | 开发流程                         |                               |        |
|            | ^       |                              | 測试 ③ 发布                       | 4 提交上线 |
| 务          |         |                              |                               |        |
|            |         | 当前阶段请自测保证,不提供测试入口            |                               | Ş      |
|            |         | 日常消息配置: 未放置 去配置              |                               |        |
| ige:简体中文   | t v Tra | anslate                      |                               |        |

15. Next, you need to go to Admin-Plugins-Autopurchase-Settings for provider 1688 and specify the key and secret key. After authorization from the Admin panel on the provider's website, you can purchase goods through Autopurchase

| Corders                                             | Activities Settings |                                                                                                    |  |
|-----------------------------------------------------|---------------------|----------------------------------------------------------------------------------------------------|--|
| \$ Pricing                                          | Settings            |                                                                                                    |  |
| Promotion                                           | Таобао              | 1688.com integration settings                                                                                                    |  |
| Contents                                            | 1688.com            | Background synchronization                                                                                                    |  |
| Catalog                                             |                     | Disallowed<br>Check order after export                                                                                                    |  |
| 🐮 Users                                             |                     | Mappings of statuses of order lines                                                                                                    |  |
|                                                     |                     | Status for: Waiting for payment for                                                                                                    |  |
| Reports                                             |                     | provider's order Paid Control for Malitic for each and a laboration of the laboration of the laboratio |  |
| Plugins                                             |                     | Vendor<br>Ordered                                                                                                    |  |
|                                                     |                     | Status for: Waiting for receipt provider's<br>order to warehouse<br>Ordered                                                                                                    |  |
|                                                     |                     | Status for: Successfully finished by trace<br>Received                                                                                                    |  |
|                                                     |                     | Status for: Successfully finished order Received                                                                                                    |  |
|                                                     |                     | Status for: Canoelled order<br>Unable to deliver                                                                                                    |  |
|                                                     | Г                   | Api key Ø                                                                                                    |  |
| A Message<br>You have unpaid bills!<br><u>Go to</u> |                     | Api secret                                                                                                    |  |